#### <u>Mise en situation :</u>

Création d'un nouveau réseau au sein de l'entreprise

Réseau actuel : 172.17.0.0 (WAN)

Nouveau réseau : 192.168.17.0 (LAN)

<u> Paramétrage Routeur Cisco :</u>

1-<u>Taper dans la barre de recherche l'IP usine de votre</u> <u>routeur</u>

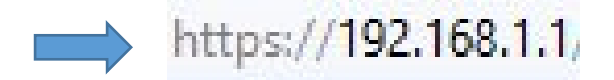

2-<u>Pour vous connecter utiliser l'user « admin » et le mot de</u> <u>passe « admin » également</u>

| cisco Router | Username: admin |  |
|--------------|-----------------|--|
|              |                 |  |

3-<u>Vous aurez accès au panneau de configuration pour changer</u> <u>l'ip de routeur cisco</u>

| Device II Au      | dress : | 192.168.17.254                    |      |          |                   |  |
|-------------------|---------|-----------------------------------|------|----------|-------------------|--|
| ubnet Mask        | ::      | 255.255.255.0                     | ~    |          |                   |  |
| Itiple Subr       | net :   | Enable                            |      | Add/Edit |                   |  |
|                   |         |                                   |      |          |                   |  |
| Interface         | Conn    | action Type                       |      |          | <br>Configuration |  |
| Interface<br>WAN1 | Conn    | ection Type<br>n an IP automatic: | ally |          | Configuration     |  |

# 4-<u>Configuration de la WAN</u>

| Network                   |                          |
|---------------------------|--------------------------|
| Edit WAN Connection       |                          |
| Interface :               | WAN1                     |
| WAN Connection Type :     | Static IP v              |
| Specify WAN IP Address :  | 172.17.254.254           |
| Subnet Mask :             | 255.255.0.0              |
| Default Gateway Address : | 172.17.0.254             |
| DNS Server (Required) 1 : | 172.22.0.1               |
| 2 :                       | 0.0.0.0                  |
| MTU :                     | Auto O Manual 1500 bytes |
| Save Cancel               |                          |

# 5-<u>Test ping sur un nom et une l'ip du DNS</u>

| Diagnostic                |                                                          |
|---------------------------|----------------------------------------------------------|
| O DNS Name Lookup         | • Ping                                                   |
| Ping host or IP address : | google.fr Go                                             |
| Status :                  | Test Succeeded                                           |
| Packets :                 | 4/4 transmitted,4/4 received,0 % loss                    |
| Round Trip Time :         | Minimun = 8.6 ms<br>Maximun = 9.1 ms<br>Average = 8.9 ms |

|               | Diagnostic                |                                                          |
|---------------|---------------------------|----------------------------------------------------------|
|               | O DNS Name Lookup         | • Ping                                                   |
| $\Rightarrow$ | Ping host or IP address : | 172.22.0.1 Go                                            |
|               | Status :                  | Test Succeeded                                           |
|               | Packets :                 | 4/4 transmitted,4/4 received,0 % loss                    |
|               | Round Trip Time :         | Minimun = 0.8 ms<br>Maximun = 1.0 ms<br>Average = 0.9 ms |

### Table de routage :

| IPv4 IPv6      |               |                 |           |           |
|----------------|---------------|-----------------|-----------|-----------|
| Destination IP | Subnet Mask   | Default Gateway | Hop Count | Interface |
| 192.168.17.0   | 255.255.255.0 | *               | 0         | eth0      |
| 172.17.0.0     | 255.255.0.0   | *               | 0         | eth1      |
| default        | 0.0.0.0       | 172.17.0.254    | 40        | eth1      |

# <u>Adressage dynamique :</u>

| Dynamic IP          |         |         |
|---------------------|---------|---------|
| Client Lease Time : | 5       | Minutes |
| Range Start :       | 192.168 | .17.3   |
| Range End :         | 192.168 | .17.11  |

# DNS Serveur DHCP :

| DNS            |               |
|----------------|---------------|
| DNS Server :   | Use DNS Proxy |
| Static DNS 1 : | 172.22.0.1    |
| Static DNS 2 : | 0.0.0.0       |

L'utilisation du DHCP permet d'être plus rapide lors de l'installation d'un nouveau poste sur le réseau mais c'est moins sécuriser

## <u>Configuration WAN2 :</u>

| Interface | Connection Type            | Configuration |
|-----------|----------------------------|---------------|
| WAN1      | Static IP                  | . 🖉           |
| WAN2      | Obtain an IP automatically |               |

## Installation D'une BOX 4G ORANGE :

L'intérêt d'utiliser une box4G Orange, c'est de toujours avoir du réseau au sein de l'entreprise, c'est un réseau de secours

#### <u>Problème rencontrer lors de l'installation de la BOX4G :</u>

Problème de spanningtree avec le Switch 2960

Problème de DHCP client sur le Switch 2960, le Switch prenait en compte l'IP DHCP de notre box4G orange

### Paramétrage Réseau de WAN2 :

| Network                   |                          |
|---------------------------|--------------------------|
| Edit WAN Connection       |                          |
| Interface :               | WAN2                     |
| WAN Connection Type :     | Static IP ~              |
| Specify WAN IP Address :  | 192.168.254.254          |
| Subnet Mask :             | 255.255.255.0            |
| Default Gateway Address : | 172.17.0.254             |
| DNS Server (Required) 1 : | 172.22.0.1               |
| 2 :                       | 0.0.0.0                  |
| MTU :                     | Auto O Manual 1500 bytes |
| Save Cancel               |                          |